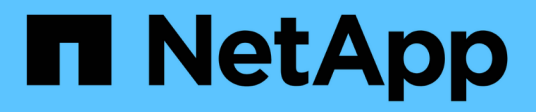

## **Configuring data backups**

**Snap Creator Framework** 

NetApp August 28, 2025

This PDF was generated from https://docs.netapp.com/us-en/snap-creator-framework/sap-hanaops/task\_configuring\_the\_backup\_user\_and\_hdbuserstore.html on August 28, 2025. Always check docs.netapp.com for the latest.

# **Table of Contents**

| Configuring data backups                                                 | <br>. 1 |
|--------------------------------------------------------------------------|---------|
| Configuring the backup user and hdbuserstore                             | <br>. 1 |
| Configuring SnapVault relationships                                      | <br>. 2 |
| Starting the SnapVault relationships                                     | <br>. 3 |
| Starting the SnapVault relationships with Data ONTAP operating in 7-Mode | <br>. 3 |
| Starting the SnapVault relationships with clustered Data ONTAP           | <br>. 4 |
| Configuring the Snap Creator Framework and SAP HANA database backup      | <br>. 5 |

# **Configuring data backups**

After you install the required software components, follow these steps to complete the configuration:

- 1. Configure a dedicated database user and the SAP HANA userstore.
- 2. Prepare SnapVault replication on all storage controllers.
- 3. Create volumes at secondary storage controller.
- 4. Initialize the SnapVault relationships for database volumes.
- 5. Configure Snap Creator.

## Configuring the backup user and hdbuserstore

You should configure a dedicated database user within the HANA database to run the backup operations with Snap Creator. In a second step, you should configure a SAP HANA userstore key for this backup user. This userstore key is used within the configuration of the Snap Creator SAP HANA plug-in.

The backup user must have the following privileges:

- BACKUP ADMIN
- CATALOG READ

|                        | GAP HABA Administration Currente A                                                                                                    | Am Vast                                                                   | -     |
|------------------------|----------------------------------------------------------------------------------------------------|---------------------------------------------------------------------------|-------|
| Ele Est gaugate Briest | Rautow Date                                                                                                    |                                                                           |       |
| () - () () - ()        | 1 C 227 195                                                                                                    | 🚯 (Sero et Sero) 👘 👔 🐃 SAP ISANA Administration Canada 🖉 Obrigita Managam | east. |
| la Systems II          | Eachup ANA (SVSTEN) ANA   MNA - New User II                                                                                                    | - 0                                                                       | 1     |
| B. H H. B.             | ANA (SYSTEM) cisturade 42                                                                                                    | 5 6 0 C                                                                   | c     |
|                        | New Own     User Name* SCADARS     Authoritication     Passend     Passend     Netherin     Contern*      Contern*     Velot From     Weld From     Second Cont | SAME     SAP Legen Ticket     Contract     Contract                       | 9     |
| SVS_AR                 | Session Charter                                                                                                    |                                                                           |       |
| SYS EPM                | Granted Roles System Polleges Object Polleges' Analytic Polleges' Package Po                                                                                    | weges Application Privileges Privileges of Users                          |       |
| 1_SVS_REPO             | * X                                                                                                    | 7 18 - Details for 'BACKUP ADMIN'                                         |       |
| SVS_SVS_STATE          | System Protege Drants:                                                                                                    | Van Strate - 200 States                                                   |       |
| * #2 Adves             | BERNAR ASSAULT TYTEM                                                                                                    | C Orantable to other users and roles                                      |       |
|                        | - CATALOG NEAD SYSTEM                                                                                                    |                                                                           |       |
|                        |                                                                                                    | 4                                                                         |       |
|                        | <u></u>                                                                                                    | ANA Inclumente System, bystem                                             |       |

1. At the administration host, the host where Snap Creator got installed, a userstore key is configured for all database hosts that belong to the SAP HANA database. The userstore key is configured with the OS root user: hdbuserstore set keyhost 3[instance]15 userpassword

2. Configure a key for all four database nodes.

```
mgmtsrv01:/usr/sap/hdbclient32 # ./hdbuserstore set SCADMIN08
cishanar08:34215 SCADMIN Password
mgmtsrv01:/usr/sap/hdbclient32 # ./hdbuserstore set SCADMIN09
cishanar09:34215 SCADMIN Password
mgmtsrv01:/usr/sap/hdbclient32 # ./hdbuserstore set SCADMIN10
cishanar10:34215 SCADMIN password
mgmtsrv01:/usr/sap/hdbclient32 # ./hdbuserstore set SCADMIN11
cishanar11:34215 SCADMIN Password
mgmtsrv01:/usr/sap/hdbclient32 # ./hdbuserstore LIST
DATA FILE : /root/.hdb/mgmtsrv01/SSFS HDB.DAT
KEY SCADMIN08
  ENV : cishanar08:34215
 USER: SCADMIN
KEY SCADMIN09
 ENV : cishanar09:34215
  USER: SCADMIN
KEY SCADMIN10
  ENV : cishanar10:34215
  USER: SCADMIN
KEY SCADMIN11
  ENV : cishanar11:34215
  USER: SCADMIN
mgmtsrv01:/usr/sap/hdbclient32
```

### **Configuring SnapVault relationships**

When you configure SnapVault relationships, the primary storage controllers must have a valid SnapRestore and SnapVault license installed. The secondary storage must have a valid SnapVault license installed.

1. Enable SnapVault and NDMP on the primary and the secondary storage controllers.

```
hanala> options snapvault.enable on
hanala> ndmp on
hanala>
hanalb> options snapvault.enable on
hanalb> ndmpd on
hana2b> options snapvault.enable on
hana2b> ndmpd on
hana2b>
```

2. On all primary storage controllers, configure the access to the secondary storage controller.

```
hanala> options snapvault.access host=hana2b
hanala>
hanalb> options snapvault.access host=hana2b
hanalb>
```

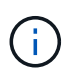

Using a dedicated network for replication traffic is recommended. In such cases, the host name of this interface at the secondary storage controller needs to be configured. Instead of hana2b, the host name could be hana2b-rep.

3. On the secondary storage controller, configure the access for all primary storage controllers.

```
hana2b> options snapvault.access host=hana1a,hana1b
hana2b>
```

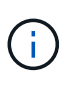

Using a dedicated network for replication traffic is recommended. In such cases, the host name of this interface at the primary storage controllers needs to be configured. Instead of hana1b and hana1a the host name could be hana1a-rep and hana1b-rep.

# Starting the SnapVault relationships

You need to start the SnapVault relationship with Data ONTAP operating in 7-Mode and clustered Data ONTAP.

#### Starting the SnapVault relationships with Data ONTAP operating in 7-Mode

You can start a SnapVault relationship with commands executed on the secondary storage system.

1. For storage systems running Data ONTAP operating in 7-Mode, you start the SnapVault relationships by running the following command:

```
hana2b> snapvault start -S hana1a:/vol/data 00001/mnt00001
/vol/backup data 00001/mnt00001
Snapvault configuration for the qtree has been set.
Transfer started.
Monitor progress with 'snapvault status' or the snapmirror log.
hana2b>
hana2b> snapvault start -S hana1a:/vol/data 00003/mnt00003
/vol/backup data 00003/mnt00003
Snapvault configuration for the qtree has been set.
Transfer started.
Monitor progress with 'snapvault status' or the snapmirror log.
hana2b>
hana2b> snapvault start -S hana1b:/vol/data 00002/mnt00002
/vol/backup data 00002/mnt00002
Snapvault configuration for the qtree has been set.
Transfer started.
Monitor progress with 'snapvault status' or the snapmirror log.
hana2b>
```

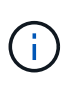

It is recommended that you use a dedicated network for replication traffic. In that case, configure the host name of this interface at the primary storage controllers. Instead of hana1b and hana1a, the host name could be hana1a-rep and hana1b-rep.

#### Starting the SnapVault relationships with clustered Data ONTAP

You need to define a SnapMirror policy before you start a SnapVault relationship.

1. For storage systems running clustered Data ONTAP, you start the SnapVault relationships by running the following command.

```
hana::> snapmirror policy create -vserver hana2b -policy SV HANA
hana::> snapmirror policy add-rule -vserver hana2b -policy SV HANA
-snapmirror-label daily -keep 20
hana::> snapmirror policy add-rule -vserver hana2b -policy SV HANA
-snapmirror-label hourly -keep 10
hana::> snapmirror policy show -vserver hana2b -policy SV HANA
                  Vserver: hana2b
    SnapMirror Policy Name: SV HANA
             Policy Owner: vserver-admin
              Tries Limit: 8
        Transfer Priority: normal
 Ignore accesstime Enabled: false
   Transfer Restartability: always
                  Comment: -
     Total Number of Rules: 2
               Total Keep: 8
                    Rules: Snapmirror-label Keep Preserve Warn
                           ----- ---- ----- -----
                                             20 false
                           daily
                                                            0
                           hourly
                                            10 false
                                                             0
```

The policy must contain rules for all retention classes (labels) that are used in the Snap Creator configuration. The above commands show how to create a dedicated SnapMirror policy SV\_HANA

2. To create and start the SnapVault relationship on the cluster console of the backup cluster, run the following commands.

```
hana::> snapmirror create -source-path hanala:hana_data -destination
-path
hana2b:backup_hana_data -type XDP -policy SV_HANA
Operation succeeded: snapmirror create the relationship with destination
hana2b:backup_hana_data.
hana::> snapmirror initialize -destination-path hana2b:backup_hana_data
-type XDP
```

# Configuring the Snap Creator Framework and SAP HANA database backup

You must configure the Snap Creator Framework and the SAP HANA database backup.

1. Connect to the Snap Creator graphical user interface (GUI): https://host:8443/ui/.

2. Log in using the user name and password that were configured during the installation. Click **Sign in**.

| Stop Creative Framework Windows Internet Explores                                                         | - 22             | China China | and the second second se | RIG IS                   |
|----------------------------------------------------------------------------------------------------|------------------|----------------------------------------------------------------------------------------------------|----------------------------------------------------------------------------------------------------|--------------------------|
| C                                                                                                    |                  | • Q Contractor                                                                                                    | B 9 8 10 mile                                                                                                    | 1P-                      |
| · Conge                                                                                                   | · (Tseet         | Plane 34                                                                                                    |                                                                                                    |                          |
| Another a suggested best + g and the later +                                                              |                  |                                                                                                    |                                                                                                    |                          |
| a Ship Create Pranework                                                                                   |                  |                                                                                                    | Q • D • ⇒ # • be                                                                                                    | e - Salety - Typin - 🖗 - |
| Intranet settings are now turoed all by default. Intranet settings are less secure than bitamet astrongs. | Cleb for options |                                                                                                    |                                                                                                    | ×                        |
|                                                                                                    |                  |                                                                                                    |                                                                                                    |                          |
|                                                                                                    |                  |                                                                                                    |                                                                                                    |                          |
|                                                                                                    |                  |                                                                                                    |                                                                                                    |                          |
|                                                                                                    |                  |                                                                                                    |                                                                                                    |                          |
|                                                                                                    |                  |                                                                                                    |                                                                                                    |                          |
|                                                                                                    | NetApp 3         | Snap Creator Framework                                                                                                    |                                                                                                    |                          |
|                                                                                                    | للمحمد           |                                                                                                    |                                                                                                    |                          |
|                                                                                                    | server           | 10.00.000.000                                                                                                    |                                                                                                    |                          |
|                                                                                                    | Port             | 3443                                                                                                    |                                                                                                    |                          |
|                                                                                                    | User Name        | scadmin                                                                                                    |                                                                                                    |                          |
| NetApp <sup>*</sup>                                                                                       |                  | Contract (                                                                                                    |                                                                                                    |                          |
|                                                                                                    | Patreord         | ******                                                                                                    |                                                                                                    |                          |
|                                                                                                    |                  |                                                                                                    |                                                                                                    |                          |
|                                                                                                    |                  | Sign W                                                                                                    |                                                                                                    |                          |
|                                                                                                    |                  |                                                                                                    |                                                                                                    |                          |
|                                                                                                    |                  |                                                                                                    |                                                                                                    |                          |
|                                                                                                    |                  |                                                                                                    |                                                                                                    |                          |
|                                                                                                    |                  |                                                                                                    |                                                                                                    |                          |
|                                                                                                    |                  |                                                                                                    |                                                                                                    |                          |
|                                                                                                    |                  |                                                                                                    |                                                                                                    |                          |
| # Done                                                                                                    |                  | P P P P P P                                                                                                    | Transvet   Protected Hode: On                                                                                                    | /A + 1% 100%             |

3. Enter a profile name and click **OK**.

| O New Profile           |                  | ×      |
|-------------------------|------------------|--------|
| Enter new profile name: | HANA_profile_ANA |        |
|                         | OK               | Canaal |
|                         | OK               | Cancel |

For example, "ANA" is the SID of the database.

4. Enter the configuration name, and click **Next**.

|               | anna anna anna anna anna anna anna ann |  |
|---------------|----------------------------------------|--|
| Config. Name: | ANA_database_backup                    |  |
| Password End  | ryption                                |  |

5. Select **Application plug-in** as the plug-in type, and click **Next**.

| Plug-in Type<br>Please select | plug-in type.    |  |
|-------------------------------|------------------|--|
| Applic                        | ation plug-in    |  |
| Ø Virtua                      | lization plug-in |  |
| Comn                          | nunity plug-in   |  |
| None                          |                  |  |

6. Select **SAP HANA** as the application plug-in, and click **Next**.

| App<br>Plea | lication Plug-ins<br>ise select the Application plug-in to be configured. |
|-------------|---------------------------------------------------------------------------|
|             |                                                                           |
|             | SAP HANA                                                                  |
|             | Sybase ASE                                                                |
|             | SnapManager for Microsoft SQL                                             |
|             | © DB2                                                                     |
|             | C MaxDB                                                                   |
|             | SnapManager for Microsoft Exchange                                        |
|             | IBM Domino                                                                |
|             | MySQL                                                                     |
|             | Oracle                                                                    |

7. Enter the following configuration details:

- a. Select **Yes** from the drop-down menu to use the configuration with a multitenant database. For a single container database select **No**.
- b. If Multitenant Database Container is set to No, you must provide the database SID.
- c. If Multitenant Database Container is set to **Yes**, you must add the hdbuserstore keys for each SAP HANA node.
- d. Add the name of the tenant database.
- e. Add the HANA nodes on which the hdbsql statement must be executed.
- f. Enter the HANA node instance number.
- g. Provide the path to the hdbsql executable file.
- h. Add the OSDB user.
- i. Select  $\ensuremath{\text{Yes}}$  from the drop-down list to Enable LOG Cleanup.

#### NOTE:

- Parameter HANA\_SID is available only if the value for parameter HANA\_MULTITENANT\_DATABASE is set to N
- For multitenant database containers (MDC) with a "Single Tenant" resource type, the SAP HANA Snapshot copies work with UserStore Key based authentication. If the HANA\_MULTITENANT\_DATABASE parameter is set to Y, then the HANA\_USERSTORE\_KEYS parameter must be set to the appropriate value.
- Similar to non-multitenant database containers, the file-based backup and integrity check feature is supported

#### j. Click Next.

| Multitenant Database Container (MDC) - Single Tenant: | No                   | ~         |
|-------------------------------------------------------|----------------------|-----------|
| SID:                                                  | H66                  |           |
| hdbuserstore Keys:                                    |                      |           |
| Tenant Database Name:                                 |                      |           |
| Nodes:                                                | 10.235.220.66        |           |
| Username;                                             | SYSTEM               |           |
| Password:                                             |                      |           |
| Instance number:                                      | 66                   |           |
| Path to hdbsql.                                       | /usr/sap/H66/HDB66/e | xe/hdbsql |
| OSDB User:                                            |                      |           |
| Enable LOG Cleanup:                                   | Yes                  | *         |

- 8. Enable the File-Based Backup operation:
  - a. Set the File-Backup Location.
  - b. Specify the file-backup prefix.
  - c. Select the Enable File-Backup checkbox.
  - d. Click Next.

| onnguration                                          |                               |  |
|------------------------------------------------------|-------------------------------|--|
| File-Based Backup Config<br>Provide File-Based Backu | puration Details<br>p Details |  |
|                                                      |                               |  |
|                                                      |                               |  |
| File-Backup Location:                                |                               |  |
| File-Backup prefix:                                  |                               |  |
| Enable File-Backup:                                  |                               |  |
|                                                      |                               |  |
|                                                      |                               |  |
|                                                      |                               |  |
|                                                      |                               |  |
|                                                      |                               |  |
|                                                      |                               |  |
|                                                      |                               |  |
|                                                      |                               |  |
|                                                      |                               |  |
|                                                      |                               |  |
|                                                      |                               |  |
|                                                      |                               |  |
|                                                      |                               |  |
|                                                      |                               |  |
|                                                      |                               |  |
|                                                      |                               |  |

- 9. Enable the Database Integrity Check operation:
  - a. Set the temporary File-Backup location.
  - b. Select the Enable DB Integrity Check checkbox.
  - c. Click Next.

| Integration                     |   |  |
|---------------------------------|---|--|
| Provide Integrity Check Details |   |  |
| Tamanan Ede Baston Landlan      | 1 |  |
| Temporary File-Dackup Location. |   |  |
| Enable DB Integrity Check:      |   |  |
|                                 |   |  |
|                                 |   |  |
|                                 |   |  |
|                                 |   |  |
|                                 |   |  |
|                                 |   |  |
|                                 |   |  |
|                                 |   |  |
|                                 |   |  |
|                                 |   |  |
|                                 |   |  |
|                                 |   |  |
|                                 |   |  |
|                                 |   |  |

10. Enter the details for the agent configuration parameter, and click **Next**.

| IP/DNS:         | localhost |  |
|-----------------|-----------|--|
| Port:           | 9090      |  |
| Timeout (secs): | 300       |  |
| Test agent conn | ection    |  |

11. Enter the storage connection settings, and click  $\ensuremath{\textbf{Next}}.$ 

|                      | NUMBER OF STREET |   |  |
|----------------------|------------------|---|--|
|                      |                  |   |  |
| Use OnCommand Proxy: |                  |   |  |
|                      |                  |   |  |
| Transport:           | HTTPS            | ~ |  |

12. Enter the storage login credentials, and click **Next**.

| Contr                         | oller/Vserver Login                                                                                                   | Credenti | als         |         |        |
|-------------------------------|----------------------------------------------------------------------------------------------------|----------|-------------|---------|--------|
| Add                           | Edit                                                                                                    |          |             |         | Oelete |
| Controller/Vserver IP or Name |                                                                                                    | User na  | me/Password | Volumes |        |
|                               | Controller/Vserver<br>Controller/Vserver IP or<br>Name:<br>Controller/Vserver User:<br>Controller/Vserver<br>Password |          | hana1a      |         |        |
|                               |                                                                                                    |          | root        | •       |        |

13. Select the data volumes that are stored on this storage controller, and click **Save**.

| Controller/Vserver Volumes |            | × |
|----------------------------|------------|---|
| SLES                       | data_00001 |   |
| SLES4SAP                   | data_00003 |   |
| SLES4SAP_K3074             |            |   |
| cishanar08_3080            |            |   |
| cishanar08_30807           |            |   |
| cishanar08_PTF             |            |   |
| cithanar08_SLES4SAP        |            |   |
| cishanar09                 |            |   |
| cishanar09_3080            |            |   |
| cishanar09_PTF             |            |   |
| cishanar09_SLES4SAP        |            |   |
| cishanar 10                |            |   |
| cishanar10_3080            | (m)        |   |
| cishanar10_PTF             | 000        |   |
| cishanar10_SLE54SAP        | (cm)       |   |
| cishanar 11                | 6229       |   |
| cishanar11_3080            |            |   |
| cishanar11_PTF             |            |   |
| cishanar11_SLES4SAP        |            |   |
| 50000_gol                  |            |   |
| log_00004                  |            |   |
| osmaster                   |            |   |
| osmaster_30807             |            |   |
| osmaster_PTF_S745          |            |   |
| osmaster_PTF_S819          |            |   |
| saped                      |            |   |
| tftpboot                   |            |   |
| Olov                       |            |   |
|                            | Sava       |   |
|                            |            |   |

14. Click **Add** to add another storage controller.

| Controller/Vserver Login      | Credentials        |            |
|-------------------------------|--------------------|------------|
| 🔘 Add   🔂 Edit                |                    | 😂 Dele     |
| Controller/Vserver IP or Name | User name/Password | Volumes    |
| hanata                        | root/****          | data_00001 |

15. Enter the storage login credentials, and click **Next**.

| Contr       | oller/¥server Login                      | Credenti  | als         |                          |   |        |
|-------------|------------------------------------------|-----------|-------------|--------------------------|---|--------|
| Add         | [ <b>⊒</b> Eat                           |           |             |                          | 0 | Delete |
| Controller/ | Controller/Vserver IP or Name User name/ |           | me/Password | Volumes                  |   |        |
| hana1a      | New Control                              | er/996990 | er          | data_00001<br>data_00003 | × |        |
|             | Controller/Vserver IP or Name:           |           | hana1b      |                          |   |        |
|             | Controller/Vserv                         | er User:  | root        |                          |   |        |
|             | Controller/Vserv                         | er        | •••••       | •                        |   |        |

16. Select the data volumes that are stored on the second storage controller that you created, and click **Save**.

| 1) Controller/Vserver Volumes             |      | ×          |
|-------------------------------------------|------|------------|
| data_00004<br>log_00003<br>sapexe<br>vol0 |      | data_00002 |
|                                           | Save |            |

17. The Controller/Vserver Credentials window displays the storage controllers and volumes that you added.

Click Next.

| 📼 Controller/Vserver Login    | Credentials        |                          |          |
|-------------------------------|--------------------|--------------------------|----------|
| 🔕 Add   🔂 Edit                |                    |                          | 😂 Delete |
| Controller/Vserver IP or Name | User name/Password | Volumes                  |          |
| hanata                        | root/****          | data_00001<br>data_00003 |          |
| hanatb                        | root/****          | data_00002               |          |

18. Enter the Snapshot policy and retention configuration.

The retention of three daily and eight hourly Snapshot copies is just an example and could be configured differently depending on the customer requirements.

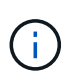

Select **Timestamp** as the naming convention. The use of the naming convention **Recent** is not supported with the SAP HANA plug-in, because the timestamp of the Snapshot copy is also used for the SAP HANA backup catalog entries.

| Snapshot copy Ne | me:         | Backup-ANA           |           |  |
|------------------|-------------|----------------------|-----------|--|
| Snapshot copy La | bet         |                      |           |  |
| Policy Type:     | Policies    | Use Policy C Use Pol | cy Object |  |
| Enable Policy    | Policy Name | Retention            |           |  |
| <b>N</b>         | hourly      | 12                   |           |  |
| 5                | daily       | 3                    |           |  |
|                  | weekly      | 0                    |           |  |
| П                | monthly     | 0                    |           |  |

19. No changes required. Click Next.

| - 6                               | BUDIN. |   |
|-----------------------------------|--------|---|
| Consistency Group:                |        |   |
| Consistency Timeout:              | MEDIUM | * |
| SnapDrive Discovery:              | No     | * |
| Consistency Group WAFL Sync:      | No     | ~ |
| Snapshot copy Delete by age only: | N      | * |
| Snapshot copy Dependency Ignore:  | No     | * |
| Restore Auto Detect:              | No     | * |
| Ignore Application Errors:        | No     | * |
| Spanshot Conv Disable             | No     |   |

20. Select **SnapVault**, and configure the SnapVault retention policies and the SnapVault wait time.

| Data Transfer: | □ Sna       | pMirror 🔽 SnapVault |   |
|----------------|-------------|---------------------|---|
| Snap¥ault Poli | icies       |                     | ( |
| Enable Policy  | Policy Name | Retention           |   |
| V              | hourly      | 10                  |   |
| 5              | daily       | 20                  |   |
|                | weekly      | 0                   |   |
| <b>E</b>       | manthly     | 0                   |   |

21. Click Add.

| Data Protection Volum             | ies                |                   |
|-----------------------------------|--------------------|-------------------|
| 🔾 Add   🏹 Edit                    |                    | 0                 |
| Controller/Vserver IP or Nam<br>e | SnapMirror Volumes | SnapVault Volumes |

22. Select a source storage controller from the list, and click Next.

|                              |             |                                                                                 |                                | 🔵 Deiet                                                                                                    |
|------------------------------|-------------|---------------------------------------------------------------------------------|--------------------------------|----------------------------------------------------------------------------------------------------|
| Controller/Vserver IP or Nam |             | r Volumes                                                                       | SnapVault Volumes              |                                                                                                    |
| Controller                   | Vserver     | hanata                                                                          |                                | *                                                                                                    |
| IP or Nam                    | e:          |                                                                                 |                                |                                                                                                    |
|                              | r IP or Nam | r IP or Nam ShapMirro<br>Select a Controll<br>Controller/Vserver<br>IP or Name: | r IP or Nam SnapMirror Volumes | r IP or Nam SnapMirror Volumes SnapVault Volume<br>Select a Controllier/Vserver<br>Controller/Vserver hana1a<br>IP or Name: |

23. Select all the volumes that are stored on the source storage controller, and click **Save**.

|                          | ×                                          |
|--------------------------|--------------------------------------------|
| SnapMirror               |                                            |
|                          |                                            |
|                          |                                            |
| 1000                     |                                            |
|                          |                                            |
|                          |                                            |
| SnapVault                |                                            |
| data_00001<br>data_00003 |                                            |
|                          | SnapMirror SnapVault Gata_00001 Gata_00003 |

24. Click Add, and select the second source storage controller from the list, and then click Next.

| 0 Data Pro          | otection Volum  | ies                             |        |                   |          |
|---------------------|-----------------|---------------------------------|--------|-------------------|----------|
| 🖉 Add 🛛 🌄           | Edit            |                                 |        |                   | 🙆 Delete |
| Controller/Vs       | erver IP or Nam | SnapMirror Volumes SnapVault Vo |        | SnapVault Volumes |          |
| hanata              |                 |                                 |        | data_00001        |          |
|                     | I Select        | a Controller/Vserver            |        |                   | ×        |
| Control<br>IP or No |                 | Nserver<br>e:                   | hana1b | *                 |          |

25. Select all the volumes that are stored on the second source storage controller, and click **Save**.

| Data Protection Volume Selection |            | × |
|----------------------------------|------------|---|
| Volumes<br>data_00002            | SnapMirror |   |
|                                  | SnapVault  |   |
|                                  | data_00002 |   |

26. The Data Protection Volumes window displays all the volumes that should be protected in the configuration that you created. Click **Next**.

| SnapMirror and SnapVault \        | /olumes.           |                          |
|-----------------------------------|--------------------|--------------------------|
|                                   |                    |                          |
| 1 Data Protection Volum           | ies                |                          |
| Add   Treat                       |                    | () D                     |
| Controller/Vserver IP or Nam<br>e | SnapMirror Volumes | SnapVault Volumes        |
| hanala                            |                    | data_00001<br>data_00003 |
| hanatb                            |                    | deta_00002               |

27. Enter the credentials for the target storage controllers, and click **Next**. In this example, the "root" user credentials are used to access the storage system. Typically, a dedicated backup user is configured on the storage system and is then used with Snap Creator.

| Data protection relationships                  | •           |  |
|------------------------------------------------|-------------|--|
| SnapMirror and SnapVault re                    | lationships |  |
|                                                |             |  |
| Verified all SnapMirror relati                 | ionships.   |  |
| hana2b                                         | onsneps.    |  |
| - 2777 K                                       | root        |  |
| Controller/Vserver User                        | 1974        |  |
| Controller/Vserver User:                       |             |  |
| Controller/Vserver User:<br>Controller/Vserver | *******     |  |

28. Click Next.

|                                  | Alart                        |  |
|----------------------------------|------------------------------|--|
| E tisting timesees Court         |                              |  |
| NetApp Management Consol         | e data protection capability |  |
| Host                             |                              |  |
|                                  |                              |  |
| User:                            |                              |  |
| User:<br>Password:               |                              |  |
| User:<br>Password:<br>Transport: |                              |  |

29. Click **Finish** to complete the configuration.

| Lonnguration |                                                         |          |
|--------------|---------------------------------------------------------|----------|
|              | Summary                                                 |          |
|              | Configuration Name: ANA_database_backup                 |          |
|              | Number of Controllers/Vservers added:2                  |          |
|              | Controller/Vserver Name: hana1a                         |          |
|              | Controller/Vserver User: root                           |          |
|              | Controller/Vserver Password, *****                      |          |
|              | Controller/Vserver Name: hana1b                         |          |
|              | Controller/Vserver User: root                           |          |
|              | Controller/Vserver Password: *****                      |          |
|              | Data protection Destination Controllers/Vservers added: |          |
|              | Controller/Vserver Name: hana2b                         |          |
|              | Controller/Vserver User: root                           |          |
|              | Controller/Vserver Password:                            |          |
|              | Global Controller/Vserver credentials: No               |          |
|              | Password Protection: Yes                                |          |
|              | Volumes:                                                |          |
|              | hana1a:data_00001,data_00003;                           |          |
|              | hana1b:data_00002;                                      |          |
|              | Snapshot Copy Name: Backup-ANA                          |          |
|              | Snapshot Copy Policy Name Convention: Timestamp         |          |
|              | Ignore Application Error: No                            |          |
|              | SnapVault Update: Yes                                   |          |
|              | SnapVault Walt Time: 10                                 |          |
|              | SnapVault Volumes:                                      |          |
|              | Controller/Vserver: hana1a                              |          |
|              | Volumes:                                                |          |
| 1 N          | data_00001                                              |          |
|              | data_00003                                              |          |
|              | Controller/Vserver: hana1b                              |          |
| NetApp       | Volumes:                                                |          |
|              |                                                         | 1.1      |
|              |                                                         | <u> </u> |

- 30. Click the **SnapVault settings** tab.
- 31. Select Yes from the drop-down list of the SnapVault Restore Wait option, and click Save.

| Configurations * Backups * Job Mo    | nitor * Logs *                                                                                                    |                |                    |                     |                    |         |  |
|--------------------------------------|----------------------------------------------------------------------------------------------------|----------------|--------------------|---------------------|--------------------|---------|--|
| Profiles and Configurations          | Configuration                                                                                                    | Content : HAN  | A_profile_ANA > At | A_database_back     | up                 |         |  |
| Add Profile                          | Actions - 🖉 Reload 📄 Save                                                                                               |                |                    |                     |                    |         |  |
| HANA_profile_ANA     ANA_database_DR | General Connec                                                                                                    | tion Volumes   | Snapshot settings  | SnapMirror settings | SnapVault settings | Clone s |  |
| S ANA_database_backup                |                                                                                                    |                |                    |                     |                    |         |  |
| ANA_non_database_files_DR            | SnapYault Policies                                                                                                    |                |                    |                     |                    |         |  |
|                                      | Enable Policy                                                                                                    | Policy Name    | Retention          |                     |                    |         |  |
|                                      | 8                                                                                                    | hourly         | 10                 |                     |                    |         |  |
|                                      | 2                                                                                                    | daily          | 5                  |                     |                    |         |  |
|                                      | 8                                                                                                    | weekty         | 0                  |                     |                    |         |  |
|                                      | 8                                                                                                    | monthly        | 0                  |                     |                    |         |  |
|                                      | Prevent Snapshot                                                                                                    | copy Deletion: | No                 |                     | 1                  |         |  |
|                                      | SnapVault Retention Age:<br>SnapVault wait time:<br>Max Transfer:<br>SnapVault Snapshot copy:<br>SnapVault Restore Wait |                |                    |                     |                    |         |  |
|                                      |                                                                                                    |                | 10                 |                     | 1                  |         |  |
|                                      |                                                                                                    |                |                    |                     |                    |         |  |
|                                      |                                                                                                    |                | No                 |                     | 1                  |         |  |
|                                      |                                                                                                    |                | Yes                |                     |                    |         |  |

It is recommended that you use a dedicated network for replication traffic. If you decide to do so, you should include this interface in the Snap Creator configuration file as a secondary interface.

You can also configure dedicated management interfaces so that Snap Creator can access the source or the target storage system by using a network interface that is not bound to the storage controller's host name.

#### **Copyright information**

Copyright © 2025 NetApp, Inc. All Rights Reserved. Printed in the U.S. No part of this document covered by copyright may be reproduced in any form or by any means—graphic, electronic, or mechanical, including photocopying, recording, taping, or storage in an electronic retrieval system—without prior written permission of the copyright owner.

Software derived from copyrighted NetApp material is subject to the following license and disclaimer:

THIS SOFTWARE IS PROVIDED BY NETAPP "AS IS" AND WITHOUT ANY EXPRESS OR IMPLIED WARRANTIES, INCLUDING, BUT NOT LIMITED TO, THE IMPLIED WARRANTIES OF MERCHANTABILITY AND FITNESS FOR A PARTICULAR PURPOSE, WHICH ARE HEREBY DISCLAIMED. IN NO EVENT SHALL NETAPP BE LIABLE FOR ANY DIRECT, INDIRECT, INCIDENTAL, SPECIAL, EXEMPLARY, OR CONSEQUENTIAL DAMAGES (INCLUDING, BUT NOT LIMITED TO, PROCUREMENT OF SUBSTITUTE GOODS OR SERVICES; LOSS OF USE, DATA, OR PROFITS; OR BUSINESS INTERRUPTION) HOWEVER CAUSED AND ON ANY THEORY OF LIABILITY, WHETHER IN CONTRACT, STRICT LIABILITY, OR TORT (INCLUDING NEGLIGENCE OR OTHERWISE) ARISING IN ANY WAY OUT OF THE USE OF THIS SOFTWARE, EVEN IF ADVISED OF THE POSSIBILITY OF SUCH DAMAGE.

NetApp reserves the right to change any products described herein at any time, and without notice. NetApp assumes no responsibility or liability arising from the use of products described herein, except as expressly agreed to in writing by NetApp. The use or purchase of this product does not convey a license under any patent rights, trademark rights, or any other intellectual property rights of NetApp.

The product described in this manual may be protected by one or more U.S. patents, foreign patents, or pending applications.

LIMITED RIGHTS LEGEND: Use, duplication, or disclosure by the government is subject to restrictions as set forth in subparagraph (b)(3) of the Rights in Technical Data -Noncommercial Items at DFARS 252.227-7013 (FEB 2014) and FAR 52.227-19 (DEC 2007).

Data contained herein pertains to a commercial product and/or commercial service (as defined in FAR 2.101) and is proprietary to NetApp, Inc. All NetApp technical data and computer software provided under this Agreement is commercial in nature and developed solely at private expense. The U.S. Government has a non-exclusive, non-transferrable, nonsublicensable, worldwide, limited irrevocable license to use the Data only in connection with and in support of the U.S. Government contract under which the Data was delivered. Except as provided herein, the Data may not be used, disclosed, reproduced, modified, performed, or displayed without the prior written approval of NetApp, Inc. United States Government license rights for the Department of Defense are limited to those rights identified in DFARS clause 252.227-7015(b) (FEB 2014).

#### **Trademark information**

NETAPP, the NETAPP logo, and the marks listed at http://www.netapp.com/TM are trademarks of NetApp, Inc. Other company and product names may be trademarks of their respective owners.